# 证书补办系统操作指南

#### 一、注册及登录

打开操作主界面,显示如下:

| 身份证号:          | 身份证号                                 |
|----------------|--------------------------------------|
| 登陆密码:          | 登陆密码                                 |
|                | 忘记密码点击找回                             |
| 验证码:           | 验证码                                  |
|                | 登陆注册                                 |
| 友情提示:<br>为保证功能 | 使用顺畅,推荐使用IE9及以上版本,或360、chrome、firefo |

本系统登录信息,与"证书邮寄系统"相同。注册过"证书邮 寄系统"的考生,以原注册信息登录即可,不必再次注册。

首次登录证书邮寄/补办系统, 需先"注册", 操作界面如下:

|       | 证书补办申请系统                      |  |
|-------|-------------------------------|--|
| 姓名:   | 姓名                            |  |
| 身份证号: | 身份证号                          |  |
| 邮箱:   | 邮箱                            |  |
| 密码:   | 密码<br>请输入6-30位的密码, 需要包含字母、数字。 |  |
| 密码确认: | 密码确认                          |  |
| 验证码:  | 验证码                           |  |
|       | 注册 返回登陆                       |  |
|       | Tolo 64010                    |  |

如实填写姓名、身份证号等信息,录入信息完成后,点击页面 下方"注册"按钮,注册成功后系统提示如下:

|    | Sec.                            |                                                |  |
|----|---------------------------------|------------------------------------------------|--|
|    |                                 | 注册成功,请重新登陆。                                    |  |
|    |                                 | ののの                                            |  |
|    |                                 |                                                |  |
|    | 身份证号:                           | 身份证号                                           |  |
|    | 登陆密码:                           | 登陆密码<br>忘记密码点击找回                               |  |
| 11 | 验证码:                            | 验证码                                            |  |
|    | <b>友情提示:</b><br>为保证功能修<br>等浏览器。 | 登陆 注册<br>更用顺畅,推荐使用IE9及以上版本,或360、chrome、firefox |  |
|    |                                 |                                                |  |

输入身份证号、登录密码、验证码,点击"登录"进入系统, 具体如下图:

| 证书补办申请         | 登陆用户:测试 | 退出登陆 |
|----------------|---------|------|
| 补证申请<br>审核状态查询 |         |      |
| 注册信息维护修改密码     |         |      |
|                |         |      |

## 二、补证申请

进行补证申请操作时,选择左侧菜单中的"补证申请"项,点 击后操作界面如下图:

| 证书补办申请                   |        |             | 登陆用户:测试 退出登陆 |
|--------------------------|--------|-------------|--------------|
| 补证申请                     | ① 选择考试 | ②<br>提交补证申请 | 3<br>提交完成    |
| 軍核状态查询<br>注册信息维护<br>修改密码 | 选择考试:  |             | ~            |
| (ymus)                   |        |             |              |
|                          |        |             |              |
|                          |        |             |              |

第1步,选择考试,系统将自动调取考生证书信息,如下图:

| 证书补办申请         |           |       |             |     | 登陆用户:测试   | 退出登陆 |
|----------------|-----------|-------|-------------|-----|-----------|------|
| 补证申请<br>审核状态查询 | ①<br>选择考试 |       | ②<br>提交补证申请 |     | 3<br>提交完成 |      |
| 注册信息维护<br>修改密码 |           | 选择考试: | 造价          | ×.  |           |      |
|                | 年度        | 级别    | 造价证书列表      | 状态  | 操作        |      |
|                | 2017      | 级别    | 专业          | 可申请 | 申请补证      |      |
|                |           |       |             |     |           |      |

若证书状态显示为"不可申请","申请补证"按钮为禁用状态, 表明该证书尚未领取,请及时领取证书,界面如下图:

| 证书补办申请 |           |       |        |            | 登陆用户:测试   | 退出登陆 |
|--------|-----------|-------|--------|------------|-----------|------|
| 补证申请   | ①<br>选择考试 |       | ②      |            | 3<br>提交完成 |      |
| 注册信息维护 |           | 选择考试: | 造价     | 5 <b>5</b> |           |      |
| 修改密码   |           |       |        |            |           |      |
|        |           |       | 适价证书列表 |            |           |      |
|        | 年度        | 级别    | 专业     | 状态         | 操作        |      |
|        | 2017      | 级别    | 专业     | 不可申请       | 申请补证      |      |
|        |           |       |        |            |           |      |

"可申请"状态下,点击"申请补证"按钮,系统进入第2步 "提交补证申请"环节。界面如下:

| 证书补办申请        |            |        |               |            |     | 登陆用户: 测   | 试 退出登陆 |
|---------------|------------|--------|---------------|------------|-----|-----------|--------|
| 补证申请          | ○一<br>选择考试 | 1      | 提             | ②<br>【补证申请 |     | 3<br>提交完成 |        |
| 审核状态查询 注册信息维护 | 考试         | 造价     |               | *考试年度      |     |           |        |
| 修改密码          | * 姓名       | 测试     |               | *证件号码      |     |           |        |
|               | *出生年月      |        |               | * 性别       | 男 、 |           |        |
|               | * 证书管理号    |        |               | * 批准日期     |     |           |        |
|               | * 級別       | 級別     |               | * 专业       | 专业  |           |        |
|               | *报名市       | 济南市    | → 填写该证书当年领取市. | *联系方式      |     |           |        |
|               |            | 上一步下一步 |               |            |     |           |        |

系统自动调用的数据项,界面以禁用状态展示,不允许修改。 系统内未登记的数据项,如联系方式,考生需如实填写。对于早期 的证书(2016年及以前),在补证时还需上传电子照片,用作制作证 书。(注:照片必须是标准证件照,JPG或 JPEG 格式,像素 295×413, 文件大小应在 10KB 与 30KB 之间,底色为白色。)

信息完善后,点击"下一步",提交补证申请。成功提交后,系

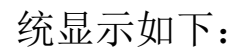

| 证书补办申请         |          |            | 登陆用户: 测试 退出登陆 |
|----------------|----------|------------|---------------|
| 补证申请<br>审核状态查询 | <br>选择考试 | 優交补证申请     | ③<br>提交完成     |
| 注册信息维护         |          |            |               |
| 修改密码           |          | 提交成功,等待审核。 |               |
|                |          |            |               |
|                |          |            |               |
|                |          |            |               |
|                |          |            |               |

在第1步"选择考试"中,如检索不到证书信息,可点击"填 写补证申请"按钮自行填写,操作界面如下:

| 证书补办申请         |           |                      | 登陆用户:测试 退出                          | 登陆 |
|----------------|-----------|----------------------|-------------------------------------|----|
| 补证申请<br>审核状态查询 | ①<br>选择考试 | ②<br>提交补证申请          | <ol> <li>③</li> <li>提交完成</li> </ol> |    |
| 注册信息维护<br>修改密码 | 选择        | <b>考试:</b> 计算机应用能力考试 | ~                                   |    |
|                | 年度        | <b>书列表</b>           |                                     |    |
|                |           | 境马补证申请               |                                     |    |

第2步"提交补证申请"环节,界面如下:

| 证书补办申请         |                       |            |             |       |                       | 登陆用户:测试  | 退出登陆 |
|----------------|-----------------------|------------|-------------|-------|-----------------------|----------|------|
| 补证申请           |                       |            | な町          |       |                       |          |      |
| 审核状态查询         | 129 <del>1-</del> 310 |            | TÆX         | 以而市間  |                       | DEX.704% |      |
| 注册信息维护<br>修改密码 | 考试,                   | 计算机应用能力考试  |             | *考试年度 |                       |          |      |
|                | *姓名                   | 测试         |             | *证件号码 |                       |          |      |
|                | *出生年月                 | 199003     |             | * 性别  | 男 ~                   |          |      |
|                | * 证书管理号               | 考生证书管理号    |             | *批准日期 | 考生证书的批准日期,格式如:1990010 |          |      |
|                | * 级别                  |            |             | *     |                       |          |      |
|                | * 报名市                 | 选择报名市。 🛛 🛩 | 填写该证书当年领取市。 | *联系方式 |                       |          |      |
|                |                       | 上一步 下一步    |             |       |                       |          |      |

先选择考试年度,然后如实填写系统没有自动调用的信息项。 没有证书管理号的,填写"无";批准日期为当年度该项考试最后一 天,如考试日期为 2020 年 11 月 22 日,应填"20201122";"级别"、 "专业"均按报考信息填写;选择报名市应为当年领取证书所在市; 联系方式需填写准确,确保联络畅通;补办 2016 年及以前的证书, 需上传电子照片。

补证申请表单的信息项完善后,点击"下一步"。系统将会检查 验证表单,检查通过后,将自动提交,然后跳转到"提交完成"的 环节,界面与前面流程相同。

#### 三、审核状态查询

补证申请表单提交后,在"审核状态查询"菜单项中,可查看 审核状态,界面如下图:

| 证书补办申请         |           |      |           |        |        | 登陆用户:测试 | 退出登陆 |
|----------------|-----------|------|-----------|--------|--------|---------|------|
| 补证申请<br>审核状态查询 |           |      |           | 审核状态查询 |        |         |      |
| 注册信息维护         | 考试名称      | 年度   | 证书管理号     | 审核状态   | 审核结果反馈 | 操作      |      |
| 修改密码           | 计算机应用能力考试 | 2012 | 123456789 | 等待审核   |        | 申请信息维护  |      |
|                | 造价        | 2017 | 16039686  | 等待审核   |        | 申请信息维护  |      |
|                |           |      |           |        |        |         |      |
|                |           |      |           |        |        |         |      |
|                |           |      |           |        |        |         |      |
|                |           |      |           |        |        |         |      |
|                |           |      |           |        |        |         |      |

在审核状态显示为"等待审核"、"审核未过"时,系统提供"申请信息维护"功能,对所提交申请数据进行修改,点击后,操作界面如下图:

| 证书补办申请         |             |        |       |        |            |   | 登陆用户:测试 | 退出登陆 |
|----------------|-------------|--------|-------|--------|------------|---|---------|------|
| 补证申请<br>审核状态查询 |             |        | 审核状态  | 态查询    |            |   |         |      |
| 注册信息维护         | 考试名称 有      | 申请信息维护 |       |        |            | × | 操作      |      |
| 修改密码           | 计算机应用能力考试 2 | ( 考试   | 造价    | * 考试年度 |            | ~ | 申请信息维护  |      |
|                | 进价 2        | *姓名    | 测试    | *证件号码  |            |   |         |      |
|                |             | * 出生年月 |       | * 性別   | 男          | ~ |         |      |
|                |             | *证书管理号 |       | *批准日期  | 20201111   |   |         |      |
|                |             | * 级别   | 级别    | * 专业   | 专业         |   |         |      |
|                |             | *报名市   | 済南市 〜 | *联系方式  | 1234567890 |   |         |      |
|                |             |        | 保存    |        |            |   |         |      |
|                |             |        |       |        |            |   |         |      |
|                |             |        |       |        |            |   |         |      |

与申请时一样,对于系统中已登记的信息项,将不允许修改。 信息维护完成后,点击"保存"按钮,系统将进行提交表单数据的 更新。另外,对于审核未过的情况,维护保存后将转变为未审核状态,等待重新审核。

### 四、注冊信息维护

此菜单用于对注册信息的维护。注册人员可根据实际情况,进行信息管理,操作界面如下图:

| 证书补办申请 |       |                   | 登陆用户:测试 | 退出登陆 |
|--------|-------|-------------------|---------|------|
| 补证申请   | 姓名:   | 测试                |         |      |
| 审核状态查询 | 身份证号: | 1 3               |         |      |
| 注册信息维护 | 邮箱:   | fc                |         |      |
| 修改密码   | 验证码:  | 会证码 <b>667.16</b> |         |      |
|        |       | 保存                |         |      |
|        |       |                   |         |      |

#### 五、修改密码

用于修改登录密码,以保证系统登录的安全性。操作界面如下

| 凶 | 4 | • |
|---|---|---|
|   | Ч | • |

| 证书补办申请 |        |                        | 登陆用户: | 测试 退出登陆 |
|--------|--------|------------------------|-------|---------|
| 补证申请   | 原密码:   |                        |       |         |
| 审核状态查询 | 新密码:   |                        |       |         |
| 注册信息维护 |        | 请输入6-30位的密码,需要包含字母、数字。 |       |         |
| 修改密码   | 新密码确认: |                        |       |         |
|        |        | 确认修改                   |       |         |
|        |        |                        |       |         |